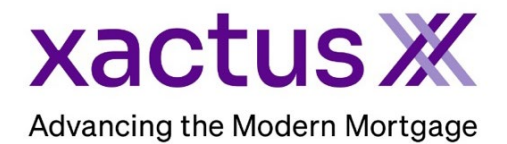

## How to Add a Borrower Pair Within Encompass

1. Start by logging in and opening the borrowers loan file.

| Home                                  | Pipeline                                                                   | Loan | Trades | Contacts     | Dashboard | Reports |            |                 |                       |  |
|---------------------------------------|----------------------------------------------------------------------------|------|--------|--------------|-----------|---------|------------|-----------------|-----------------------|--|
| 🙎 Boi                                 | 🔒 Borrowers Nickie Green and Alan Brown 🗸 🗹 Search AllRegs 🚨 dFolder 🔒 🖨 🔀 |      |        |              |           |         |            |                 |                       |  |
| 100 TERRACE AV 128 Loan #: 2308000154 |                                                                            |      |        | 000154       | LTV: //   | Rate:   | Est C      | losing Date: // |                       |  |
| WEST HAVEN, CT 06516                  |                                                                            |      |        | Loan Amount: |           | DTI: /  | Not Locked | 🤱 F             | FS: Xactus Test 🛛 🗸 🗸 |  |

2. Then, click on the small icon to Manage Borrowers.

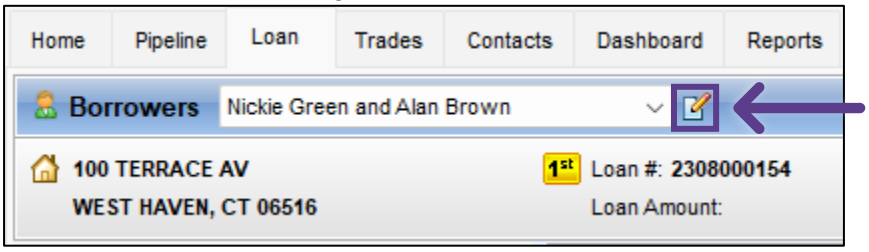

3. A window will pop-up showing the borrower pairs. Click the small icon to add a new borrower.

| Manage Borrowers |               |               |                             |  |  |  |
|------------------|---------------|---------------|-----------------------------|--|--|--|
| Borrower Pairs   |               | rower Pairs   | Import Dointe Borrower Pair |  |  |  |
| Pa               | Pair Borrower |               | Co-Borrower                 |  |  |  |
| 1                |               | Green, Nickie | Brown, Alan                 |  |  |  |

4. Add the borrower information at the bottom of the screen. Then click Close.

| В   | Borrower            |             | Move   | Co-Borrower          | Move        | Delete Co-Borrower |
|-----|---------------------|-------------|--------|----------------------|-------------|--------------------|
| Ve  | esting Type         |             | ~      | Vesting Type         |             | ~                  |
| Fir | irst Name           | Kevin       |        | First Name           | Hannah      |                    |
| Mi  | iddle               |             |        | Middle               |             |                    |
| La  | ast Name            | Testcase    | Suffix | Last Name            | Testcase    | Suffix             |
| SS  | SN                  | 000-00-0006 |        | SSN                  | 000-00-0011 |                    |
| Ex  | xperian/FICO        |             |        | Experian/FICO        |             |                    |
| Tr  | rans Union/Empirica |             |        | Trans Union/Empirica |             |                    |
| Eq  | quiFax/BEACON       |             |        | EquiFax/BEACON       |             |                    |
| Se  | elf-Employed        | 0           |        | Self-Employed        |             |                    |
| ?   | Learn more          | _           |        |                      |             | Close              |

5. If an individual order is needed on only the Co-borrower, click Move.

| Borrower     |             | Move   | Co-Borrower  | Move        | ociete co-porrower |  |
|--------------|-------------|--------|--------------|-------------|--------------------|--|
| Vesting Type |             | ~      | Vesting Type |             | ~                  |  |
| First Name   | Kevin       |        | First Name   | Hannah      |                    |  |
| Middle       | Middle      |        | Middle       |             |                    |  |
| Last Name    | Testcase    | Suffix | Last Name    | Testcase    | Suffix             |  |
| SSN          | 000-00-0006 |        | SSN          | 000-00-0011 |                    |  |

6. Select the borrower position to swap with the selected borrower.

| N | Nove Bo | orrower                    |                          |        |                 |      | ×     |
|---|---------|----------------------------|--------------------------|--------|-----------------|------|-------|
|   | Choose  | e a borrower position to s | wap with the selected bo | mower: |                 |      |       |
|   | Borro   | ower Pairs                 |                          |        |                 |      |       |
|   | 1       | O Nickie Green             |                          |        | O Alan Brown    |      |       |
|   | 2       | Kevin Testcase             | $\leftarrow$             |        | Hannah Testcase |      |       |
|   | 3       | 0                          | •                        |        |                 |      |       |
|   | 4       | 0                          |                          |        |                 |      |       |
|   | 5       | 0                          |                          |        |                 |      |       |
|   | 6       | 0                          |                          |        |                 |      |       |
|   |         |                            |                          |        |                 |      |       |
|   |         |                            |                          |        |                 |      |       |
|   |         |                            |                          |        |                 |      |       |
|   |         |                            |                          |        |                 |      |       |
|   |         |                            |                          |        |                 |      |       |
|   |         |                            |                          |        |                 |      |       |
|   |         |                            |                          |        |                 |      |       |
|   |         |                            |                          |        |                 |      |       |
|   |         |                            |                          |        |                 | Move | ancel |
| - |         |                            |                          |        |                 |      |       |

## 7. Select Yes.

| Encompa | ISS                                                                              | × |
|---------|----------------------------------------------------------------------------------|---|
| ?       | Are you sure you want to swap selected borrower information to another borrower? |   |
|         | Yes                                                                              |   |

| Manag | ge Borrowers       |             |        |     |                      |             |       |                   | ×             |
|-------|--------------------|-------------|--------|-----|----------------------|-------------|-------|-------------------|---------------|
| Bo    | rrower Pairs       |             |        |     | Import               | 2           | ۰ 🐣   | Delete Borrower P | air           |
| Pair  | r Borrower         |             |        |     | Co-Borrower          |             |       |                   |               |
| 1     | Green, Nickie      |             |        |     | Brown, Alan          |             |       |                   |               |
| 2     | 2 Testcase, Hannah |             |        |     | Testcase, Kevin      |             |       |                   |               |
| -     |                    |             |        |     |                      |             |       |                   |               |
|       |                    |             |        |     |                      |             |       |                   |               |
|       |                    |             |        |     |                      |             |       |                   |               |
|       |                    |             |        |     |                      |             |       |                   |               |
|       |                    |             |        |     |                      |             |       |                   |               |
|       |                    |             |        |     |                      |             |       |                   | _             |
|       |                    |             |        |     |                      |             |       |                   |               |
| Bo    | rrower             |             | M      | ove | Co-Borrower          | M           | love  | Delete Co-Borrow  | /er           |
| Ves   | ting Type          |             |        | ~ v | Vesting Type         | ~           |       |                   | $\overline{}$ |
| First | t Name             | Hannah      |        |     | First Name           | Kevin       |       |                   |               |
| Mide  | dle                |             |        |     | Middle               | _           |       |                   |               |
| Las   | t Name             | Testcase    | Suffix | La  | Last Name            | Testca      | ase   | Suffix            |               |
| SSN   | I                  | 000-00-0011 |        |     | SSN                  | 000-00-0006 |       |                   | _             |
| Exp   | erian/FICO         |             |        |     | Experian/FICO        |             |       |                   |               |
| Trar  | ns Union/Empirica  |             |        | Т   | Trans Union/Empirica |             |       |                   |               |
| Equi  | iFax/BEACON        |             |        |     | EquiFax/BEACON       |             |       |                   |               |
| Self  | -Employed          | 0           |        |     | Self-Employed        | 0           |       |                   |               |
| ? L   | earn more          |             | 1      |     |                      |             | Close | ;                 |               |

8. You will now notice that Hannah is the primary Borrower.

PLEASE LET US KNOW IF YOU HAVE ANY QUESTIONS OR CONCERNS AND WE WILL BE HAPPY TO HELP.